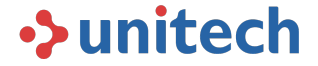

# -**MS633 Series**-Bluetooth 2D Ring Scanner

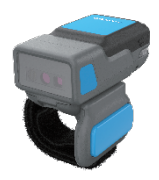

**MS633** 

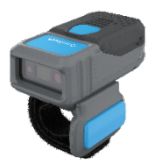

#### **MS633 LR**

#### **Unitech Configuration Manual**

This manual contains the basic configurations barcodes you need, you can adjust the settings and modes of your device according to your wishes.

## Copyright

Thank you for purchasing the Unitech product.

This manual explains how to install, operate and maintain our product.

No part of this publication may be reproduced or used in any form, or by any electrical or mechanical means, such as photocopying, recording, or information storage and retrieval systems, without permission in writing from the manufacturer. The material in this manual is subject to change without notice.

### **Service Information**

If there is a question with the barcode scanner, please contact us through the link below: https://www.ute.com/en/contact

#### **Bluetooth HID Mode**

**Step 1.** The Bluetooth HID mode is a Bluetooth keyboard. When you scan the barcode, the data will be output at the cursor of the text.

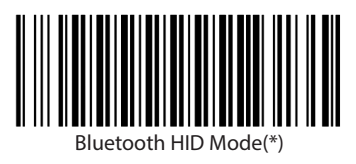

The blue LED of your device is fast blinking. This means that the device is in pairing mode(HID mode).

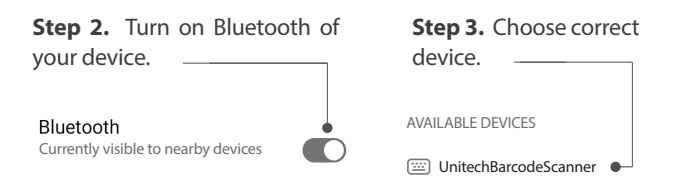

#### **Bluetooth HID Mode**

Connection has been completed, the blue light of the device has turned off, which means the connection is successful.  $\neg$ 

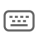

UnitechBarcodeScanner BT4.0 Connected

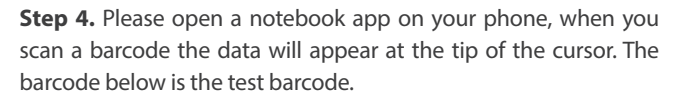

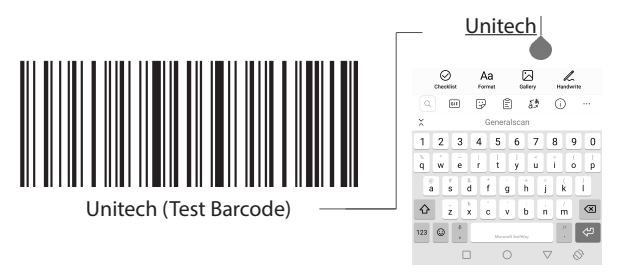

#### **Bluetooth SPP Mode**

The Bluetooth SPP mode is a Bluetooth serial port. You need a Bluetooth serial port software for data transmission. The SPP mode can also use the serial port software to send commands to the scanner.

Please scan Bluetooth SPP Mode barcode

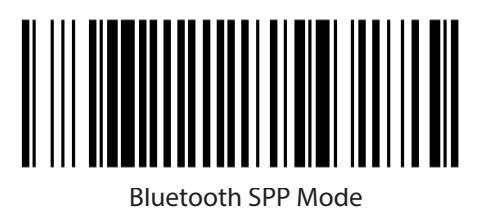

The blue LED of your scanner is slow blinking. This means that the device is in pairing mode(SPP mode).

#### **Bluetooth SPP Mode**

Step 1. Please click toStep 2. Please click toStep 3. Please click'Connect Scanner'.'Bluetooth Scanner'.to 'Go select''.

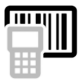

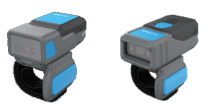

Go Select

Step 4. Choose your 'Barcode Scanner'.

Unitech-BarcodeScanner BT4.0(LE) DC:0D:30:BB:1F:36

Step 5. Enter PIN '1234' and click next step

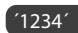

**Step 6.** You will able to see your data in your device.

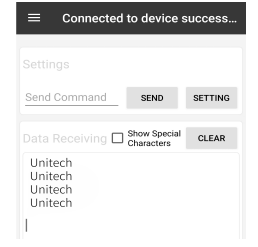

#### **Bluetooth BLE Mode**

The Bluetooth BLE mode is a low Energy protocol after the Bluetooth 4.0 protocol. You need a BLE software for data transmission. The BLE mode can also use the BLE software to send commands to the scanner.

Please scan Bluetooth BLE Mode barcode;

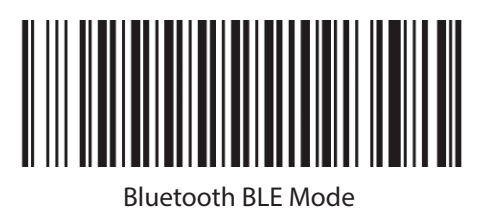

The blue LED of your scanner is 2 fast and 1 slow blinking. This means that the device is in pairing mode (BLE mode).

#### **Bluetooth BLE Mode**

Step 1. Please click Step 2. Please click to Step 3. Please click to 'Connect Scanner'. 'Bluetooth Scanner'. to 'Go select'.

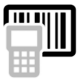

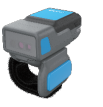

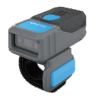

Go Select

# Step 4. Choose your 'Barcode Scanner'.

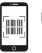

Unitech-BarcodeScanner BT4.0(LE) DC:0D:30:BB:1F:36

**Step 5.** You will able to see your data in your device.

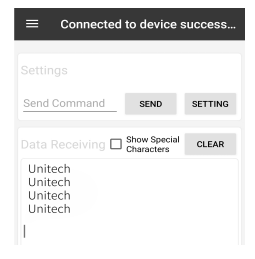

#### **USB-HID Mode**

The USB-HID mode is a USB keyboard. When you scan the barcode, the data will be output at the cursor of the text.

Step 1. Please scan USB-HID Mode barcode;

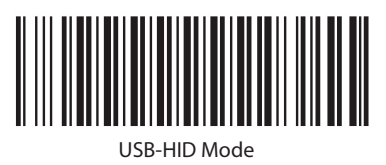

**Step 2.** Then connect your device to your computer with the USB cable that comes in the box.

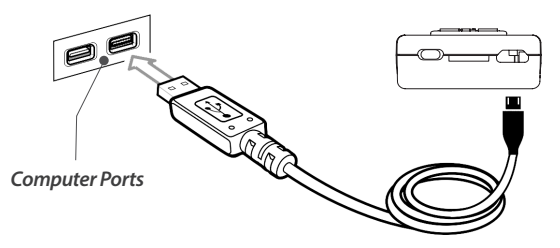

#### **USB-HID Mode**

**Step 3.** When your connection is successfull, you will hear 3 beeps from your barcode scanner. After that, you can open a text file or your own software on your computer and display your data at the tip of the cursor.

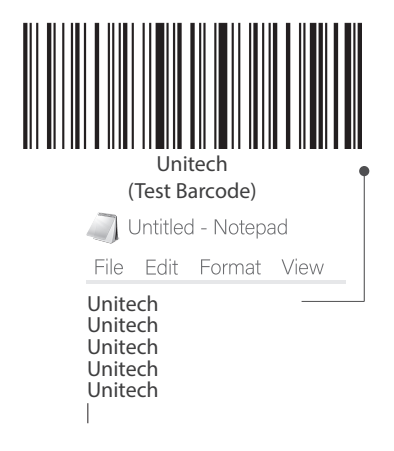

#### **USB-VCP Mode**

To use the VCP Mode (Virtual COM Port), you can scan the barcode below.

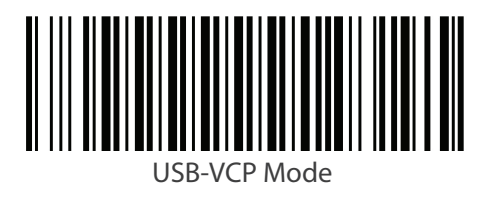

#### PARAMETERS

Baudrate 9600

Data Bits 8

Flow Control N

Stop Bits 1

#### **Suffix Settings**

You can Enable or Disable the suffix by scanning the following barcodes.

The default suffix is CR and LF.

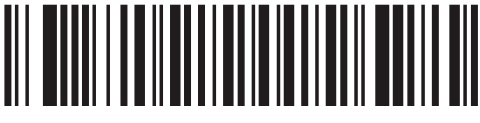

**Disable Suffix** 

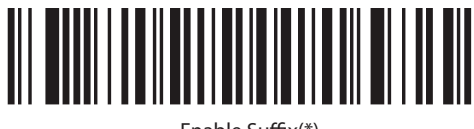

Enable Suffix(\*)

### **Special Suffix Settings**

You can change to a different suffix by scanning the following barcodes.

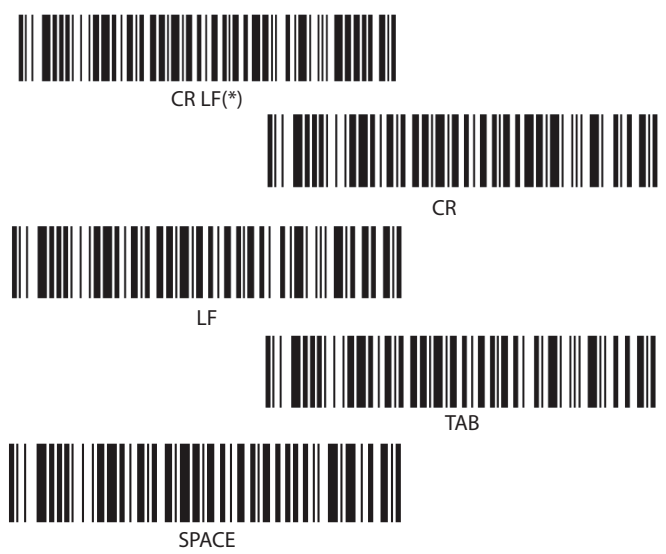

#### **Offline Storage Mode**

Offline storage mode is for storing scanned barcodes in the scanner when Bluetooth is not connected, and can then be uploaded uniformly.

You can enable or disable offline storage mode by scanning the following barcodes.

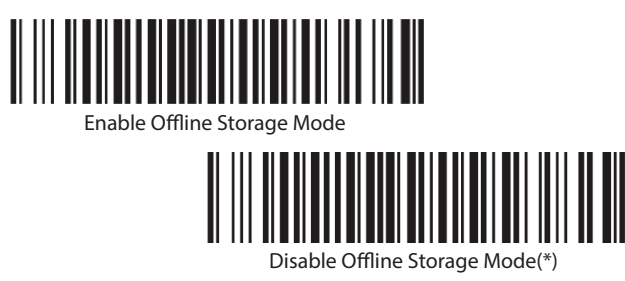

You can get the number of stored barcodes and clear the stored records by scanning the barcodes on the next page. Also you can upload barcodes at different speeds by scanning the barcodes on the next page.

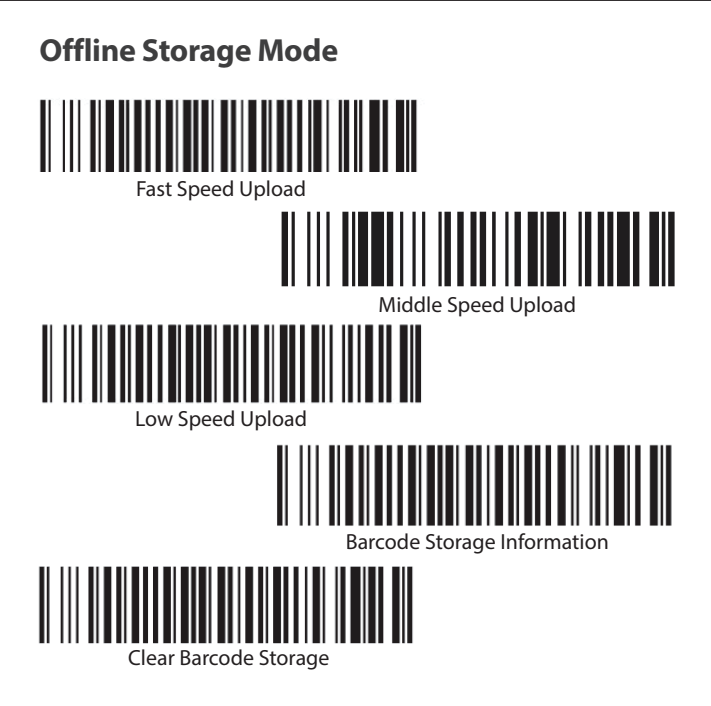

#### **Auto-Trigger Mode**

You can turn on auto-trigger mode at different intervals, and auto-trigger mode does not go into hibernation.

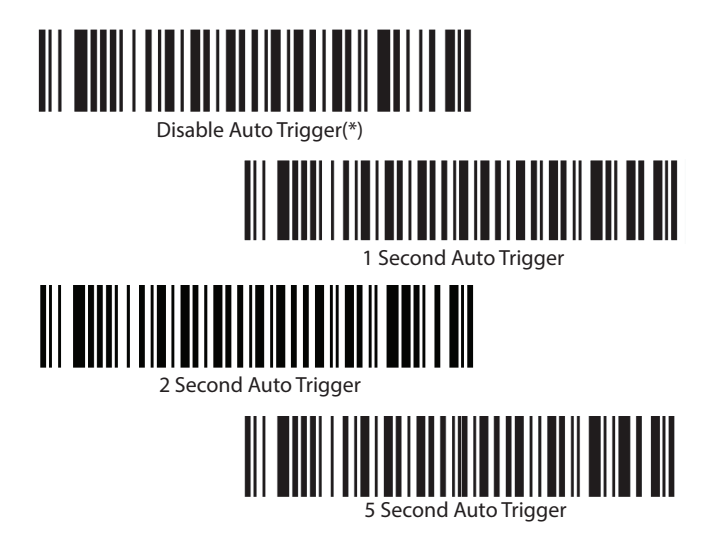

#### **Hardware Informations**

You can access your device's software version, ID, battery level and serial number by scanning the barcodes below. Make sure your barcode scanner is connected to a device to view the data.

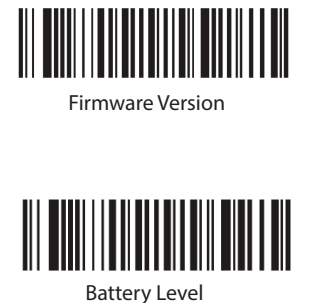

Device ID

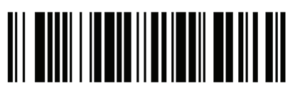

Serial Number

#### **Vibration Level**

You can set the vibration level by scanning the following barcodes, only for the R-Series.

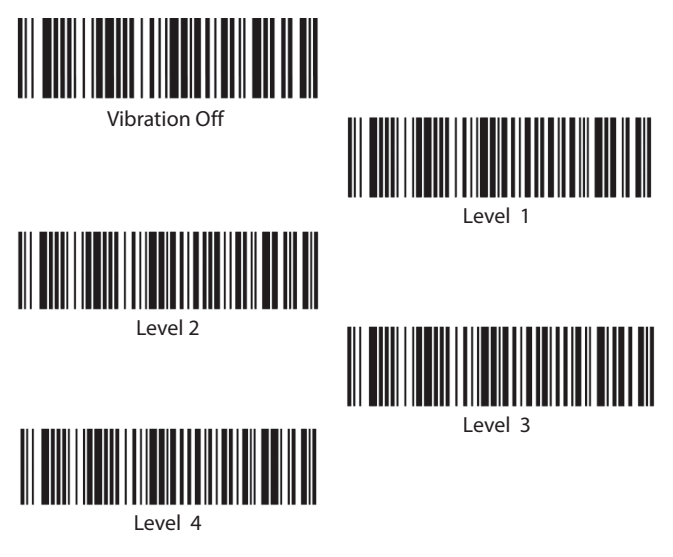

#### **DFU Mode**

Please scan the barcode below to switch to Device Firmware Update mode.

After scanning this barcode, make sure that the blue and green LEDs of your device are constantly lit in sequence.

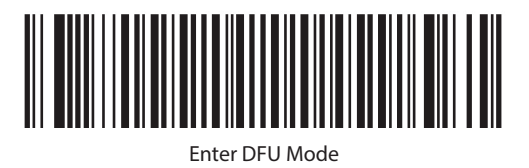

*Enter DFU Mode* To download the software for upgrade application to your phone, you can scan the QR Code below with your phone's camera and access the application on our website. Only for Android.

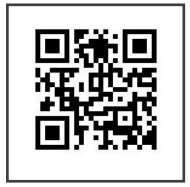

OTA Tools For leaving DFU mode.

\*\* For MS633 Series, press 10 sec. to the trigger button.

#### **Default Factory Setting**

You can restore the default factory settings by scanning the following barcode.

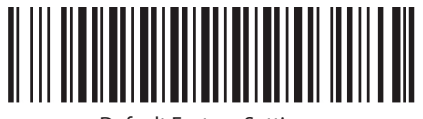

**Default Factory Settings** 

#### **Service Information**

If you have a question with your Unitech barcode scanner, please contact us through the link below:

https://www.ute.com/en/contact

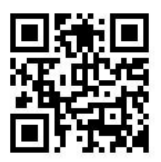

#### http://www.ute.com/

#### QUICK CONFIGURATION MANUAL Copyright Unitech Electronics Co., Ltd. All rights reserved. Unitech is a registered trademark of Unitech Electronics Co., Ltd.